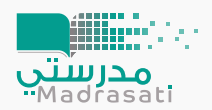

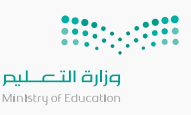

عنـد حصولـك علـــى حسـابك فــي منصــة مدرسـتي و عنـد التسـجيل لأول مـرة إذا كنت قائداً أو معلماً أو مشرفاً أو طالباً يرجـى اتباع الخطوات التالية:

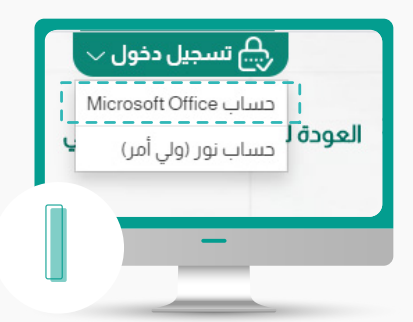

قــم بتسـجيل الدخــول باســتخدام حساب Microsoft office

## ملاحظة:

ولــي الأمــر ليـس لــه حســاب مايكروســوفت ويســتطيع الدخــول بيياناتــه الموجــودة فــي حساب نور

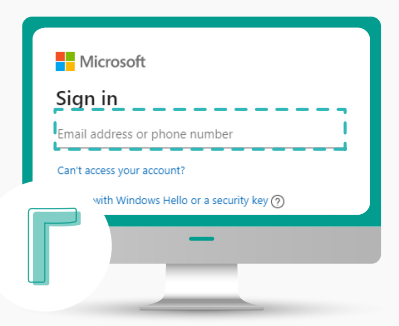

أدخـل حسـاب المسـتخدم الموجـود في توكلنا في الخانة أعلاه

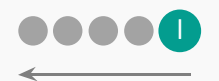

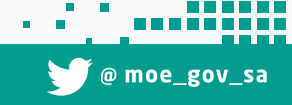

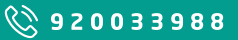

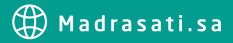

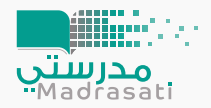

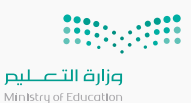

| Mor                | e information required                                    |
|--------------------|-----------------------------------------------------------|
| Your or<br>your ac | ganisation needs more information to keep<br>count secure |
| Use a d            | lifferent account                                         |
| Learn n            | nore                                                      |
| Z                  | Next                                                      |

عند التسجيل لأول مرة سوف تظهر لـك الشاشـة أعـلاه و التـي تطلـب بعـض المعلومـات الإضافيـة. قــم باختيار Next

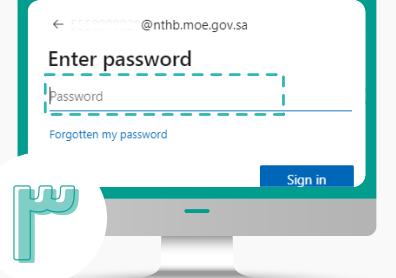

أدخـل كلمـة المـرور التـي حصلـت عليهـا فـي الرسـالة المرسـلة مـن تطبيق توكلنا

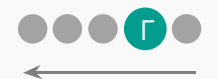

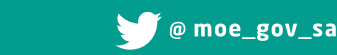

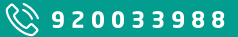

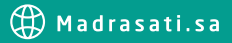

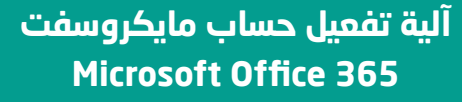

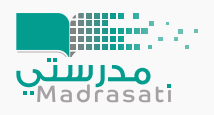

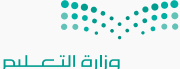

Ministry of Education

don't lose access to your account!

The seles user that you concert your parsendly an end to belies user also be to a true can very your parsendly and the seles to be to a true at a 1 of seles to be to be to a true at a 1 of seles to be to be to a true at a 1 of seles to be to be to a true at a 1 of seles to be to be to a true at a 1 of seles to be to be to a true at a 1 of seles to be to be to a true at a 1 of seles to be to be to be to a true at a 1 of seles to be to be to be to a true at a 1 of seles to be to be to

فـي الشاشة أعـلاه يطلـب تأكيد الحسـاب إدخـال رقــم الجــوال أو البريد الإلكتروني أو كليهما: قــم باختيـار تعريـف رقــم الجــوال واضغط set it up now

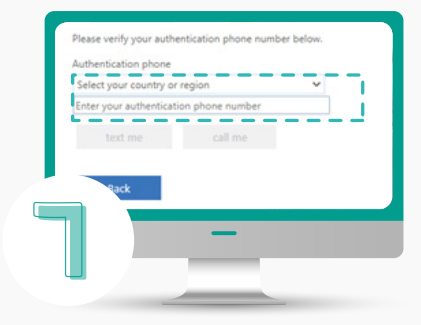

الاختيار من القائمة رمز الدولة ( المملكة العربية السعودية 966+) ثم ادخال رقم الجوال ابتداء من 5 وبدون إضافة الصفر

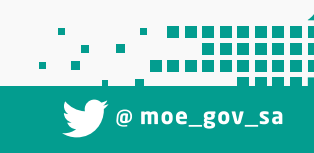

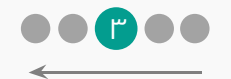

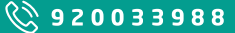

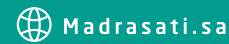

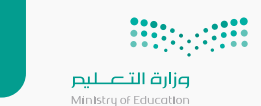

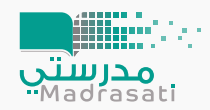

| 505316929               |                        |                            |
|-------------------------|------------------------|----------------------------|
| text me                 | call me                |                            |
| We've sent a text messa | ge containing a verifi | cation code to your phone. |
|                         |                        |                            |
| L                       |                        | venty                      |
|                         |                        |                            |
|                         |                        |                            |
|                         |                        |                            |
|                         |                        |                            |
|                         |                        |                            |

اختـر text me للحصــول علــــی رسالة برمز التفعیل

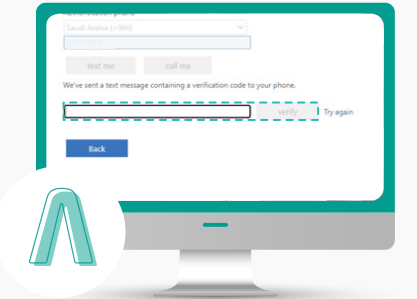

ادخل رقم التفعيل المستلم بالرسالة المرسلة على جوالك ثم اختر verify

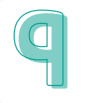

بذلـك تكـون قـد فمَّلـت حسـابك باسـتخدام رقـم الجـوال فيمـا لـو أحببـت يمكنك عمل الطريقة نفسها بإدخال البريد الإلكتروني.

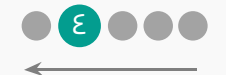

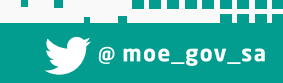

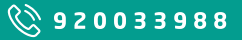

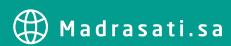

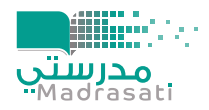

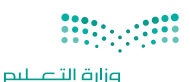

Ministry of Education

Stay signed in? Do this to reduce the number of times you are asked to sign in. Don't show this again No Yes

عند ظهـور الرسـالة أعـلاه فهـذا يعنـي أن حسـابك تـم تفعيلـه بنجـاح ويطلـب منك الإذن للبقاء متصلا لمدة طويلة. ينصـح هنـا باختيار Yes وذلـك لتفـادي الدخول المتكرر

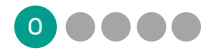

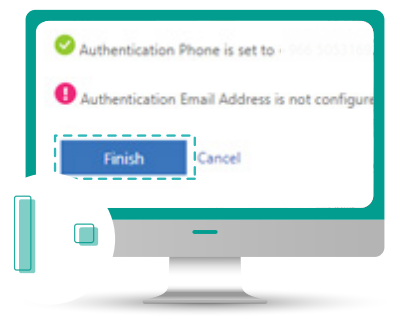

إذا انتهيت من التفعيل اختر finish

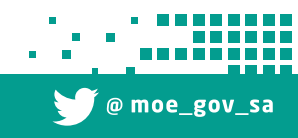

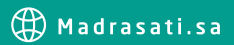

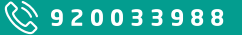